국제대학교 드론자동차학과

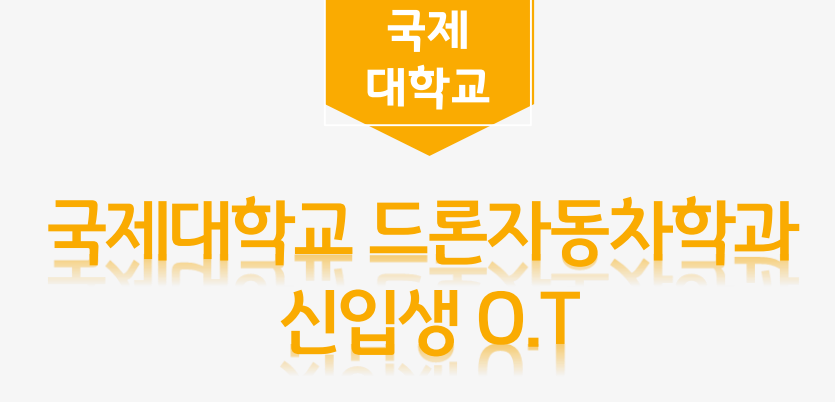

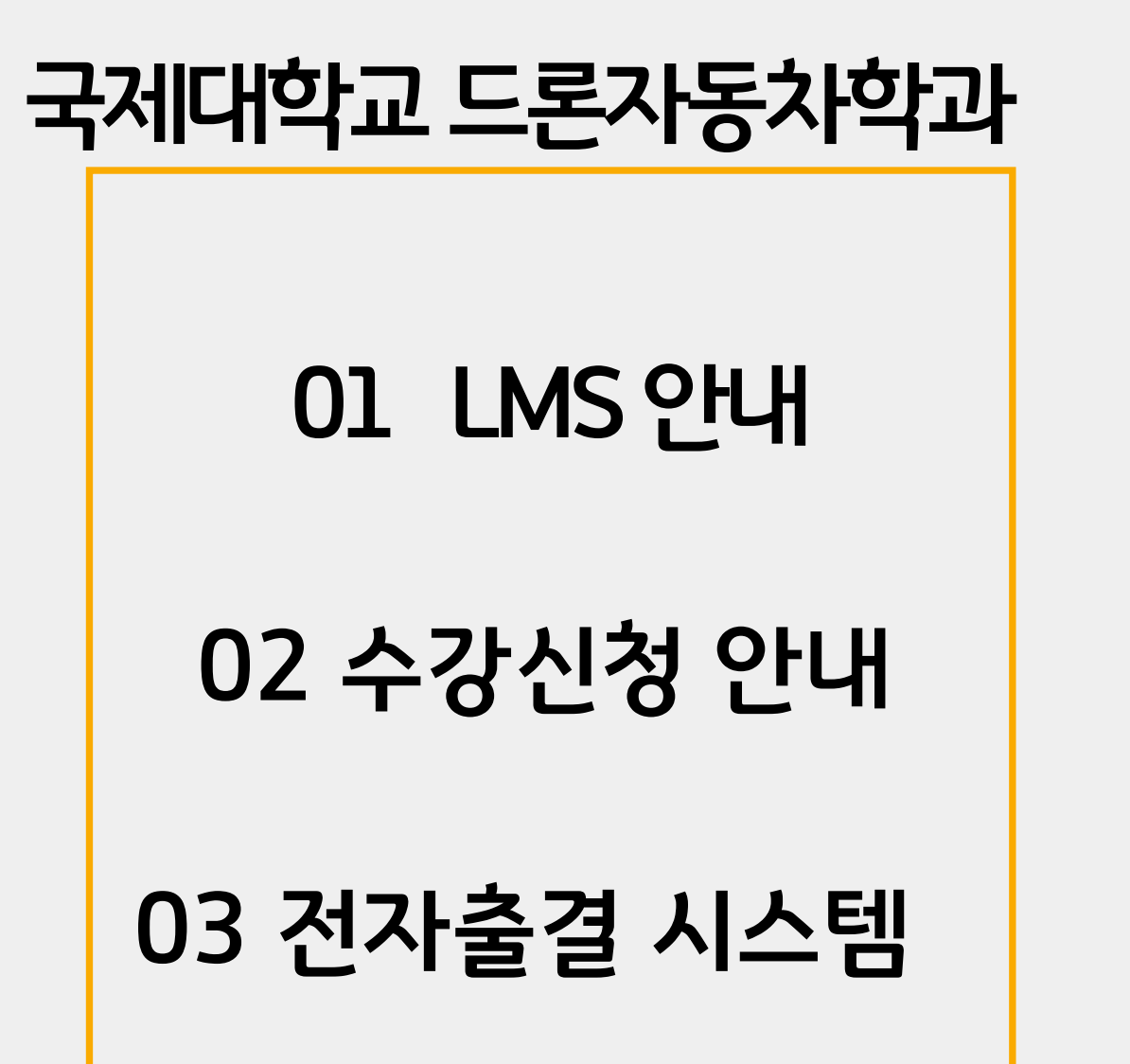

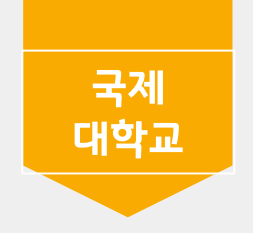

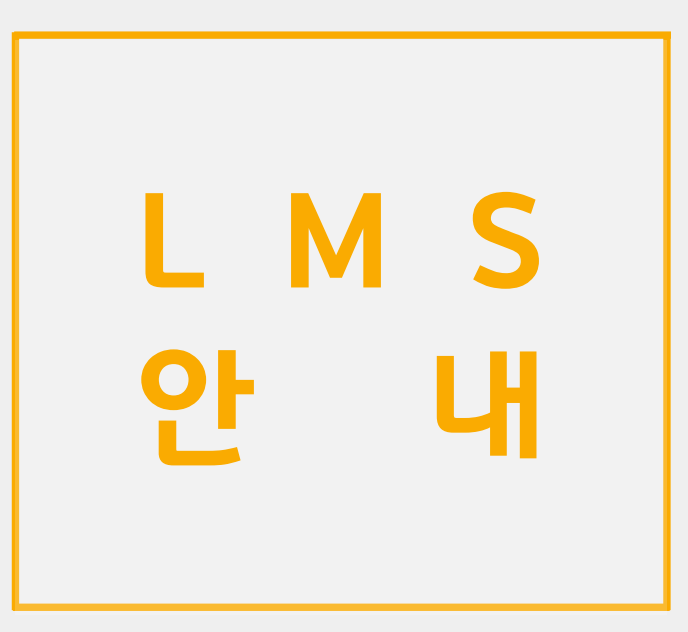

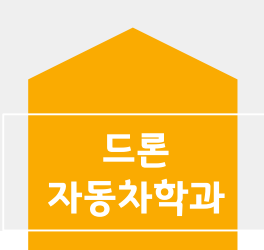

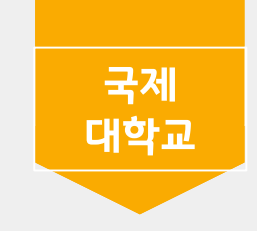

🕅 국제대학교 포털사이트

님 반갑습니다 🗉 🔒 로그아웃 🗉 대표홈페이지 👔 Office365

e

학사행정 교직원마당 알림마당 참여마당 질문마당 · 그룹웨어 -

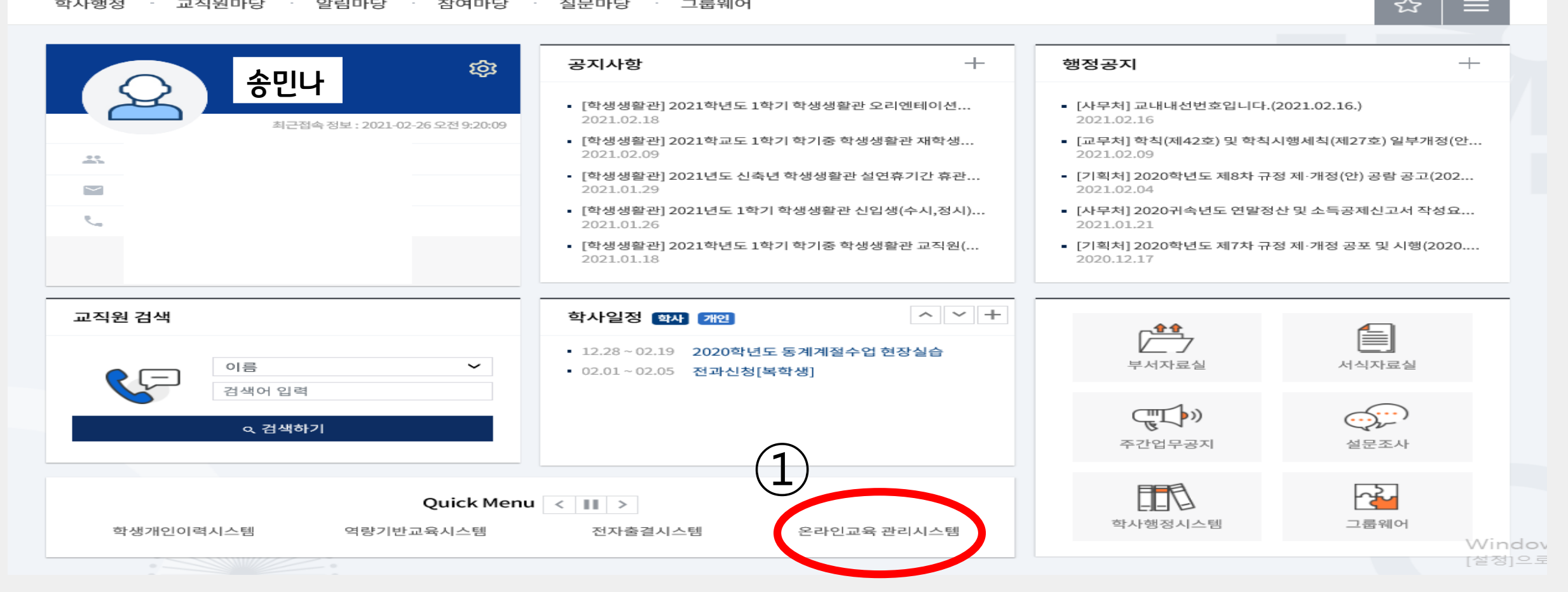

| 공개강좌 | 로그인하면 더 많은 | 강의를 보실 | 수있습니다 |
|------|------------|--------|-------|
|------|------------|--------|-------|

인문과학 예술체육 전체 이야히 공학 자연과학 교육희

Windows 정품 인증 + [설정]으로 이동하여 Wind

N मा स्रान्ध्र स्रान्ध्र

♣ 통합 로그인 시스템

| 공지사항                     | 4+ | 학습자료실                        | +/         |
|--------------------------|----|------------------------------|------------|
| 학내 영상콘텐츠 제작실 이용 메뉴얼      | >  | 교수자 사용 매뉴얼(주요 간략본)           | 2021-02-26 |
| 크롬 브라우져에서 로그인이 않될경우.     | >  | 원격지원용 소프트웨어                  | 2020-11-29 |
| "크롬"브라우져 사용을 권장합니다.      | >  | 2020년도 글쓰기와 의사소통 특강          | 2020-10-06 |
| 동영상 컨텐츠 등록 시 "학습시간" 설정 안 | >  | 동영상 컨텐츠자료 편집/포멧 수정안내(세부 형식 안 | 2020-09-07 |
| 수강학생의 출석 수정 메뉴얼(교수권한)    | >  | 교수자 사용 매뉴얼                   | 2020-05-10 |
|                          |    |                              |            |

## 로그인 : 국제대학교 털과 학번, 비번<u>동</u>열

7 기초학습능력 진단평가

EXPAND YOUR DREAMS AND PASSION

이러닝강좌

## 꿈과 열정을 펼칠 수 있는 대학

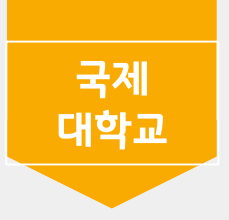

| 교수학습지원센터          | ~      |       |      |       |      |            |    |      |         |                          |                     | Ĺ     |
|-------------------|--------|-------|------|-------|------|------------|----|------|---------|--------------------------|---------------------|-------|
| (3)<br>全町比(201830 | 18040) |       |      |       |      | 2021년 - 1차 |    |      |         |                          |                     |       |
| 고 강의실             | .0040) |       |      |       |      | 2021년 * 1억 |    |      |         |                          |                     |       |
| 🏥 캘린더             |        | 드론개론  |      | 자동차항공 | · 역학 | 일반기계공      | 중학 | 전기전  | 친자개론    | Ч                        | l연기관정비              |       |
| 학습포트폴리오 >         |        | 프라인 ) | ۵    | 오프라인  | ٩    | 오프라인       | ۵  | 오프라인 | ٩       | 오프라인                     |                     | ۵     |
| 기초학습역량 >          |        |       |      |       | ÷    |            | ~  |      | ~       |                          |                     | ~     |
| 네 학습현황            |        | 인성실천  | - 11 |       |      |            |    |      |         |                          |                     |       |
| 그 미역심상의판리 >       |        |       |      |       |      |            |    |      |         |                          |                     |       |
|                   | 9      | 프라인   | Û    |       |      |            |    |      |         |                          |                     |       |
|                   |        |       |      |       |      |            |    |      |         |                          |                     |       |
|                   |        |       |      |       |      |            |    |      |         |                          |                     |       |
|                   |        |       |      |       |      |            |    |      |         |                          |                     |       |
|                   |        |       |      |       |      |            |    |      |         |                          |                     |       |
|                   |        |       |      |       |      |            |    |      |         |                          |                     |       |
|                   |        |       |      |       |      |            |    |      | V<br>[4 | /indows 정품<br>agj으로 이동하여 | 인증<br>Windows를 정품 인 | 증합니다. |

개인정보처리방침 이메일무단수집거부

↓ 📜

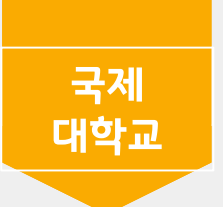

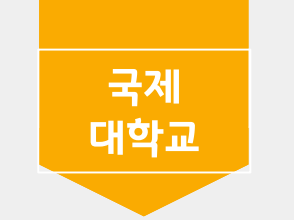

| 2수학습지원센터                                                                                                    | ← 2021년 ~ 1학기 ~    | 인성실천 |  |                      |        | \$ ≒        |
|----------------------------------------------------------------------------------------------------|--------------------|------|--|----------------------|--------|-------------|
|                                                                                                    | 강의홈<br>, 의실 이용률    |      |  |                      | • Home | e>나의강의실>강의론 |
| 종민나(2018308040                                                                                                    | J)                 |      |  |                      |        |             |
| 🖵 강의실                                                                                                    | 오늘이용률              | 8%   |  |                      | 92%    |             |
| - राभङ<br>- राभङ                                                                                                    | 최근1주일일평균           | 1% — |  |                      | 99%    | 🎐 학습독려      |
| · 강의관리<br>· 강의관리<br>· 하슈자료식                                                                                                    | 학습활동 참여률           |      |  |                      |        |             |
| ● 질문답변<br>● 자유게시판                                                                                                    | 이번주                | 0%   |  |                      | 100%   |             |
| <ul> <li>과체출제/채점</li> <li>토론출제/채점</li> <li>팀프로젝트출제/채점</li> <li>팀프로젝트출제/채점</li> <li>시합/키즈 평가만리</li> <li>설문등록/결과조회</li> <li>학습현황/통계</li> <li>성직산출/결과</li> <li>정강생등록</li> <li>조교관리</li> <li>자료저장</li> <li>강의미뉴관리</li> <li>학생모드 환경보기</li> <li>오프라인출석관리</li> <li>학생자료실</li> <li>핵감더</li> <li>값습현황</li> </ul> | 이번주 학습활동           |      |  | Windows 정품 인증        |        |             |
| · 그스치근 고이바                                                                                                    | 개인정보처리방침 이메일무단수진거부 |      |  | [설정]으로 이동하여 Windows를 | 정품 인증힙 | [니다.        |
|                                                                                                    |                    |      |  |                      |        |             |

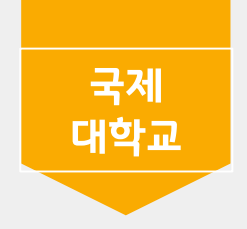

## 전자출결 시스템

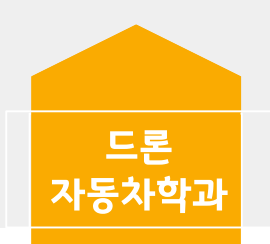

5. 로그인 (아이디 : 학번, 비밀번호 : 본인 생년월일@)

4. 어플 실행 (반드시 알람 허용하기 / 본인 출석 확인 및 휴보강 알림 등)

3. 설치 후 아이폰 설정 > 일반 > 기기관리 > BVS선택 > BVS를 신뢰함 클릭

2. 아래 "앱 다운로드 - IOS" 클릭 및 설치

1. <u>https://att.kookje.ac.kr</u> 접속 (사파리나 구글 등으로 접속) / 핸드폰으로 국제대학교 포털 로그인 후 전자출결시스템 눌러 왼쪽 메뉴 하단확인

< 아이폰 설치 방법 >

4. 로그인 (아이디 : 학번, 비밀번호 : 본인 생년월일@)

3. 어플 실행 (반드시 알람 허용하기 / 본인 출석 확인 및 휴보강 알림 등)

2. 국제대학교 전자출결 검색 및 설치

1. 구글 플레이 스토어 접속

< 안드로이드 설치 방법 >

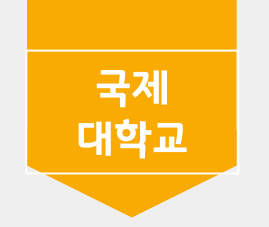